## 课程上传流程

1. 申请帐号

提供一个有效邮箱给平台管理员,以此邮箱为老师申请网站教师账号。 2. 登陆帐号

登入"安徽省网络课程中心"的地址: <u>http://ehuixue.cn</u>。 点击网站首页右上角"登陆",进入"登陆"页面。 输入用户名(提供的邮箱)与密码,登陆网站。

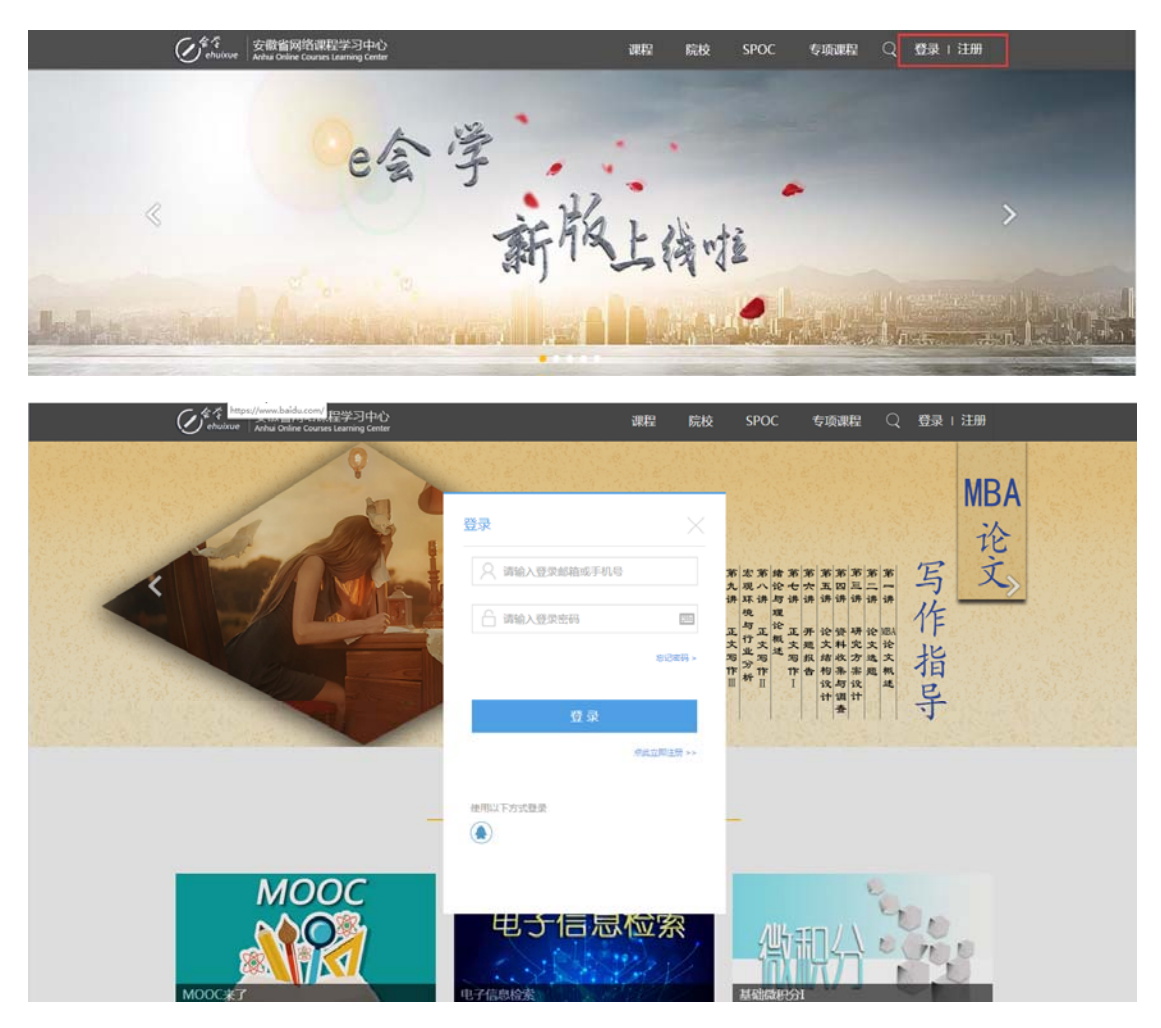

3. 创建课程

当看到首页右上角出现消息提醒、用户名和头像时,表明已成功登录。

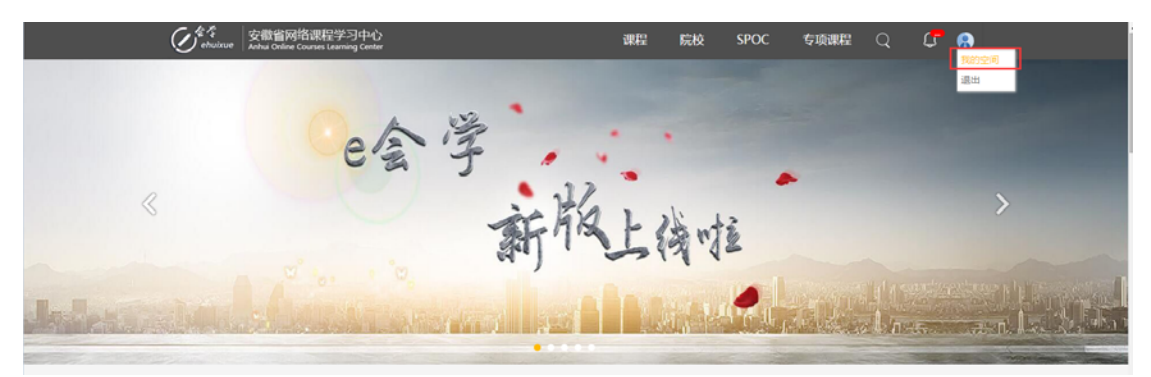

(1) 鼠标上移右上角至头像时会出现"我的空间",点击进入"我的空间"。

(2) 在课程管理界面,点击"创建课程"。

|      | 安徽省网络课程学习中心<br>Anhur Online Course Learning Center | 全部课程   热门课程   合作高校 | 搜索       | Q 🔒  | etis -                                              |  |
|------|----------------------------------------------------|--------------------|----------|------|-----------------------------------------------------|--|
| 我的课堂 | 外部課程                                               |                    | (十) 创建课程 | 教    | で10年 1000                                           |  |
|      |                                                    |                    |          |      | <b>東程管理</b><br>班级管理<br>助教管理<br>助教动态<br>我的学习<br>练习考试 |  |
|      |                                                    |                    |          | ~~ i | 我的互动<br>我的笔记                                        |  |

(3) 根据要求填写完善课程相关信息。(带"\*"为必填信息)

|                          | 安徽省网络课程学习中心    全部课程   热l<br>Anhui Online Guurses Leurning Center | 3课程   合作高校   接素                                         | 💭  🥋 教师 - |  |
|--------------------------|------------------------------------------------------------------|---------------------------------------------------------|-----------|--|
| 编辑课程首页信                  | 息 预览课程首页                                                         | 4、近回                                                    |           |  |
| <ul> <li>课程名称</li> </ul> | 测试                                                               | 上传课程宣传片祝颂:                                              |           |  |
| <ul> <li>课程封面</li> </ul> | (450px*256px)<br>33禄文件                                           | 视频暂时无法加载:<br>无视频                                        | 教师        |  |
| 授课教师                     |                                                                  |                                                         | 教師        |  |
| 课程助教                     |                                                                  | 通每文件<br>税频要求, mp4格式<br>大小要求, 40008以下                    |           |  |
| 课程标签                     |                                                                  | 祝颜编码要求,H264格式                                           | 三 班级管理    |  |
| 开课时间                     | 多个请用豆锥分开<br>至                                                    |                                                         | □ 助教管理    |  |
| 展示时间                     | 首(不在页葉型示約将开導的打倒) ●                                               |                                                         | 111 助教动态  |  |
| 课程模式                     | 普遍李习细式 •                                                         |                                                         | 1 我的学习    |  |
|                          | 能遭学习很过后:学习者可依据需要就要学习课程内容:<br>直关学习很过后,学习者需要批阅查行列表唱字还个进行学习         |                                                         | □ 练习考试,   |  |
|                          |                                                                  |                                                         | 《 我的互动    |  |
| 主页背景                     | No Image                                                         |                                                         | 一 我的笔记    |  |
|                          | (現現主同型者貿易型:1920p+*1080p-                                         | v)                                                      |           |  |
|                          | *) (* B & # I U # X, 🛆 X' 🛷 👹                                    |                                                         | 「「私内消息」   |  |
| 推错测计                     |                                                                  |                                                         | 203 个人中心  |  |
|                          | **** *) (* B 🗄 🐻 I 🖳 46 X, 🕅 X <sup>2</sup> 🛷 👹                  |                                                         |           |  |
| 欢迎邮件                     |                                                                  |                                                         |           |  |
|                          |                                                                  |                                                         |           |  |
| 学习结束邮件                   |                                                                  |                                                         |           |  |
|                          |                                                                  |                                                         |           |  |
| SPOCI集程                  |                                                                  |                                                         |           |  |
|                          | 引いた大なちな已经分離的形成、也可以ま形成常常中心所、形成月底水体のこと<br>間の形成                     | N                                                       |           |  |
|                          | 保存                                                               |                                                         |           |  |
|                          |                                                                  |                                                         |           |  |
|                          |                                                                  |                                                         |           |  |
| ©2015 e会学 MJCP器05002528  | 号-3给公局会数 34010402700145号Copyright ©安徽省网络波程学习中心振行                 | 있所有 <b>初后我们;ahmooc</b> @ustc.edu.cn 0551-63607943。66108 | 923 ali   |  |

(4)设置开课时间:创建课程的同时可以设置开课时间,教师可以选择一个时间段为该课程的开课时间,若不选择开课时间,表明在课程通过审核后直接上线。在"显示时间"选项选择"是"则在课程在主页面会显示具体开课时间,选择"否"则只显示"即将开课"。

|                  | 安徽省网络课程学习中心    全部课程   热门课<br>Arthui Critine Courses Learning Center                                                                                                    | 程   合作高校   捜索                         | 🗘 🥋 <sub>較师</sub> -                   |  |
|------------------|----------------------------------------------------------------------------------------------------|---------------------------------------|---------------------------------------|--|
| 编程课程首页信          | 息 预选课程首页                                                                                                    | 不 道道                                  |                                       |  |
| *课程名称            | Mint                                                                                                    | 上传课程宣传片视频:                            |                                       |  |
| • 课程封面           | (#50px*256ps)<br>政府文件                                                                                                    | 视频暂时无法加载:<br>无视频                      | 教师                                    |  |
| 授课教师             |                                                                                                    | 10.000                                | 2010                                  |  |
| 课程助教             |                                                                                                    | 25年21年<br>祝録要求。. 〒4倍式<br>七小葉ま、400月21万 | 日日 课程管理                               |  |
| 運動玩物             |                                                                                                    | 视频编码要求,H264格式                         | 田級管理                                  |  |
| 19-18-17-18      | 多个通用空概分开                                                                                                    |                                       | 8 助教管理                                |  |
| 开课时间             | The second second secon |                                       | 動教动态                                  |  |
| <u>温</u> ·元·杜(道) | 晋(不住灭国显示即将开用的时间)                                                                                                    |                                       | ① 我的学习                                |  |
| 课程模式             | 普遍学习模式 ▼                                                                                                    |                                       | (音) 练习考试                              |  |
|                  | H県学习観式間:学习者可依倍需要随急学习課程内容:<br>進关学习儀式間:学习者倍更投除常常列求順序延个進行学习                                                                                                    |                                       | og 我的互动                               |  |
|                  | 1-1                                                                                                    |                                       | 一 我的第记                                |  |
| 主页背景             | NoImage                                                                                                    |                                       | → → → → → → → → → → → → → → → → → → → |  |
|                  | (課程主页局活动算页: 1920px*1680px)<br>透耀文件                                                                                                    |                                       |                                       |  |
|                  |                                                                                                    |                                       |                                       |  |
| 课程简介             |                                                                                                    |                                       | 〔2〕 个人中心                              |  |
|                  | ·····································                                                                                                    |                                       |                                       |  |
| 欢迎邮件             |                                                                                                    |                                       |                                       |  |
|                  |                                                                                                    |                                       |                                       |  |
|                  | ····· v) (* B ≦ ∰ I ∐ #e X; ∐ X, 4/ ■                                                                                                    |                                       |                                       |  |
| 学习结束邮件           |                                                                                                    |                                       |                                       |  |
|                  |                                                                                                    |                                       |                                       |  |
| SPOC UP IE       | \$POC课程:小規模联制性在线课程.只有能能内的学生才可以学习课程内容                                                                                                    |                                       |                                       |  |
|                  | 可以在此此句话已经创建的现象,也可以会形成管理中注号, 形象只能注释自己的<br>集的形象                                                                                                    |                                       |                                       |  |
|                  | 保力                                                                                                    |                                       |                                       |  |
|                  |                                                                                                    |                                       |                                       |  |
|                  |                                                                                                    |                                       |                                       |  |

备注: 欢迎邮件(学员点击加入该门课程的时候会发送邮件);

学习结束邮件(学员学习完该课程以后会发送邮件);

SPOC 课程(选择 SPOC 课程后要选择对应的班级,只有在班级内的学员才能学习该课程)。

4. 上传章节

填写完课程的所有信息后,点击"保存"弹出一条消息"保存成功"。保存 成功后,重新进入"课程管理"即可看到创建的课程。

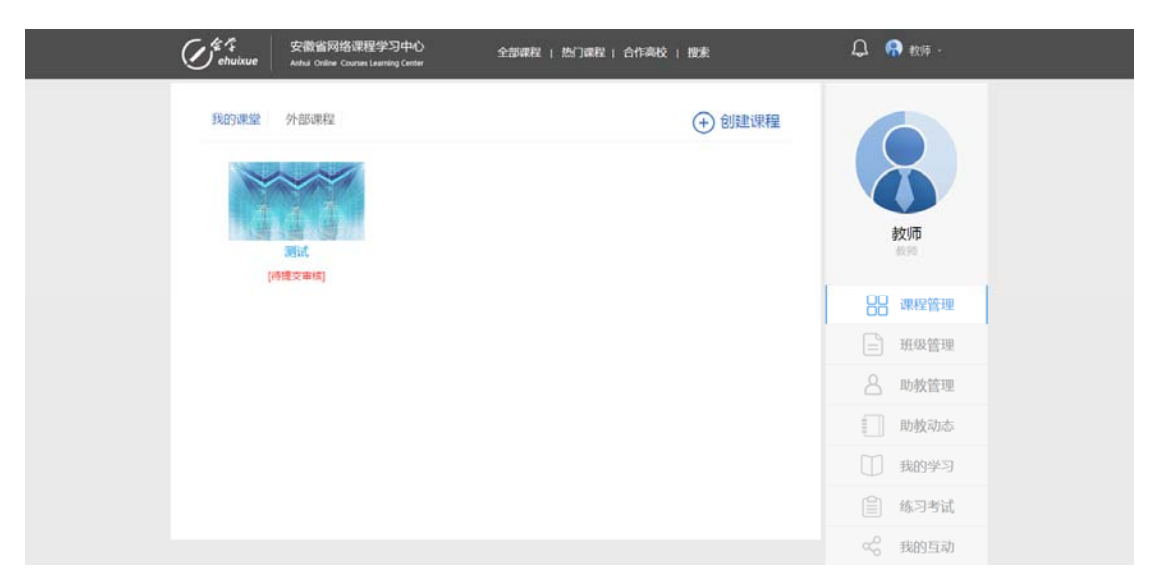

(1) 进入课程章节页面

新创建的课程需等待课程审核员审核通过后才会对外公开在首页被学员看到,现可先添加课程章节内容。

进入"章节列表"页面

成功保存课程信息时,会弹出(如下对话框),点击确定即可直接跳到添加章节列表页面。

| C to the holicule | 安徽省网络课程学习中心<br>Anhui Online Courses Learning Center | 全部课程   热门课程   合作高校   搜索                | ¢      | 😚 教师 -                                                                                                    |
|-------------------|-----------------------------------------------------|----------------------------------------|--------|----------------------------------------------------------------------------------------------------|
| 编辑课程首页信           | 息一预资课程首页                                            |                                        | 4. 401 |                                                                                                    |
| •课程名称             | Rist                                                | 上传课程宣传片视频:                             |        |                                                                                                    |
| • 18 MAY          | (#12/02/02)<br>(450px*256px)                        |                                        |        |                                                                                                    |
| - W12312          | 通程文件                                                | http://ehuisue.cn/上的风页显示:              |        | 教师                                                                                                    |
| 授课软师              |                                                     | A 6740.                                |        | eciso                                                                                                    |
| 课程的教              |                                                     | 通知時有意理思率被遵保基定意才各效外公开。<br>認可以先還加速理量官內容。 | 8      | - 课程管理                                                                                                    |
| 课程终苦              |                                                     | AZ                                     |        | ] 班级管理                                                                                                    |
| 11.004/0          | 新小講用空情分开<br>                                        |                                        | 2      | 助教管理                                                                                                    |
| 7714,9-110        |                                                     |                                        | (T     | 助教动志                                                                                                    |
| 显示时间              | 否(不在页面显示即将开课的时间) ●                                  |                                        |        | 我的学习                                                                                                    |
| 课程模式              | 普通学习機式 ・                                            |                                        |        | A CONTRACTOR OF CONTRACTOR OF |
|                   | 前盖学习模式的;学习者可相當能要能做学习<br>是关学习模式的;学习者需要经常做可引用#        | 3課程內容:<br>19課任法行学习                     |        | 称习考试                                                                                                    |
|                   | 建物理制度                                               |                                        |        | 我的互动                                                                                                    |
| 主页件景              | 法探文件                                                | 程王問題書發展題: 1920p+*1080px)               |        | 我的笔记                                                                                                    |

在课程管理界面,把鼠标放在某一门课程上会翻转,点击"章节列表"即可开始设置课 程的章节。

| O <sup>rte 1</sup> s<br>envisue | 安徽省网络课程学习中心<br>Arthul Online Courses Learning Center | 全部课程   热门课程   合作高校   搜索 | 🚨 🥋 軟师 -                               |  |
|---------------------------------|------------------------------------------------------|-------------------------|----------------------------------------|--|
| 我的课堂                            | 外部课程                                                 | (+) 创建课程                |                                        |  |
| [4]                             | )))<br>)))<br>)))                                    |                         | Ö                                      |  |
| 编辑首页<br>考试批阅<br>注册时台            | 章节列表<br>作业批调<br>(年14年)日                              |                         | 教师                                     |  |
| 」 前前17元<br>删除课程<br>遵交审核<br>     | 权重设置<br>更新中                                          |                         | 88 课程管理                                |  |
| 新知らい                            |                                                      |                         | -     班级管理       -     助教管理            |  |
|                                 |                                                      |                         | 助教动态                                   |  |
|                                 |                                                      |                         | <ul> <li>我的学习</li> <li>第3考试</li> </ul> |  |
|                                 |                                                      |                         | ≪ 我的互动                                 |  |

(2) 创建课程章:成功进入"章节列表页面"后,点击左边"+章",填写相关信息并保存,即可添加课程章。

| C thuixue                                | 安徽省网络课程学习中心<br>Anhui Online Courses Laurning Center | 全部课程   热门课程   合作高校   搜索 | û 😝 \$216 - |
|------------------------------------------|-----------------------------------------------------|-------------------------|-------------|
| 日录 • 2 • 2 • 2 • 2 • 2 • 2 • 2 • 2 • 2 • |                                                     |                         |             |
|                                          |                                                     |                         |             |
|                                          |                                                     |                         |             |
|                                          |                                                     |                         |             |
|                                          |                                                     |                         |             |
|                                          |                                                     |                         |             |
|                                          |                                                     |                         |             |
|                                          |                                                     |                         |             |
|                                          |                                                     |                         |             |
|                                          |                                                     |                         |             |
|                                          |                                                     |                         |             |

|                                  | 各课程学习中心<br>Surdes Learning Center | 全部课程   热门课程   合作高校   搜索                          | 🗘  🚷 軟辱 -                |  |
|----------------------------------|-----------------------------------|--------------------------------------------------|--------------------------|--|
| H¥ •• •zvyz (raszy) av           | 创建新篇<br>• 泉名称<br>章标答              | #1-週刊2000円<br>~~ 이 (* B 乾 昭 1 및 제 X (3) X 영 월    |                          |  |
|                                  | 意而分                               |                                                  |                          |  |
|                                  |                                   | \$ <i>4</i> 7                                    |                          |  |
|                                  |                                   |                                                  |                          |  |
| @2015 +会学 MUCPM05002528号-300公明会相 | 34010402700145≅Copyri             | ight D全融物网络逻程学习中心报影所有 联系我们:ahmooc@ustc.edu.cn 05 | 551-63607943, 66108923 🗓 |  |

| C te chuixue                   | 安徽省网络课程学习中心<br>Anthal Online Courses Learning Center | 全部课程   热门课程   合作高校   搜索                                       | 🗘 🧑 戦時 - |
|--------------------------------|------------------------------------------------------|---------------------------------------------------------------|----------|
| 日录 + 2 + 2 (1996) 社会社会社 (2013) |                                                      |                                                               |          |
|                                |                                                      |                                                               |          |
|                                |                                                      |                                                               |          |
|                                |                                                      |                                                               |          |
|                                |                                                      |                                                               |          |
|                                |                                                      |                                                               |          |
|                                |                                                      |                                                               |          |
| C2015 +⊕-7 NUCP\$\$0500        | 2528명-386公局会表 34010402700145명Copyright 전호            | 衛士局務課程学习中心紙包所有 取馬取引:ahmoocのustc.edu.cn 0551-63607943、66108923 | 8        |

备注:可以根据课程章数量继续点击"+章"进行添课程章。

a. 创建课程节:将鼠标移动到左侧章名称上,出现图标"+"时,点击即可进行添加课程节, 填写课程节的相关信息并上传视频,点击保存。

| () <sup>4</sup> and                     | 安徽省网络课程学习中心<br>uixue Avoid Craine Courses Learning Center | 全部课程   热门课程   合作高校   搜索                             | <b>〇 💮 秋</b> 谷 - |  |
|-----------------------------------------|-----------------------------------------------------------|-----------------------------------------------------|------------------|--|
| And And And And And And And And And And | Andur Courses Learning Conter                             |                                                     |                  |  |
|                                         | _                                                         |                                                     |                  |  |
| @2015 e会学 ND                            | 3CPm05002528号-3時公務会會 34010402700145号Copyright @           | 安徽省网络潜程学习中心版权所有 联系我们:ahmooc@uitc.edu.cn 0551-636079 | 43, 66108923 👪   |  |

| 1 Content of the second second | 安徽省网络课程学习中心<br>Anhui Online Caunes Learning Center | 全部课程   热门课程   合作高校   授素                      | Q 🧌                   |  |
|----------------------------------------------------------------------------------------------------|----------------------------------------------------|----------------------------------------------|-----------------------|--|
| 日录 + 章 + 35考考加 改是除公司 道国<br>和武 (時音)                                                                                                    | 创建新节                                               |                                              |                       |  |
|                                                                                                    | * <sup>†</sup> 13称                                 |                                              |                       |  |
|                                                                                                    | 节标签                                                |                                              | 多个循用空格分开              |  |
|                                                                                                    |                                                    | 視時智時先注加他<br>元代頃                              |                       |  |
|                                                                                                    | 节视频                                                | 物汉政政                                         |                       |  |
|                                                                                                    |                                                    | 视频要求。.mp4格式<br>大小要求。40008以下<br>视频编码要求。H264格式 |                       |  |
|                                                                                                    |                                                    |                                              |                       |  |
|                                                                                                    | 税额长度                                               | o 分 o 秒 gentempates                          | 2回100                 |  |
|                                                                                                    | 视频字幕                                               |                                              | rode编码机式              |  |
|                                                                                                    | 补充内容<br>就市成期的相关文明时, 等量<br>页石油时根据内容下方               | -m 19 作 B 彩彩 I I W X 函 X 4 圖                 |                       |  |
|                                                                                                    | • 状态                                               |                                              | e : Begenzy Ngelepije |  |
|                                                                                                    | E                                                  | 显示高级模块                                       |                       |  |
|                                                                                                    |                                                    |                                              |                       |  |
|                                                                                                    |                                                    | 保存                                           |                       |  |
|                                                                                                    |                                                    |                                              |                       |  |
| (7.2015 <del>- 유</del> 각 Matchilaosoo                                                                                                    |                                                    |                                              | 07943, 66108923 🔛     |  |

| O <sup>te La</sup><br>envixue                           | 安徽省网络课程学习中心<br>Anhui Online Courses Learning Center | 全部课程   热门课程   合作高校   搜索                                                                                                    | 🗘 🧖 救师 -                 |  |
|---------------------------------------------------------|-----------------------------------------------------|----------------------------------------------------------------------------------------------------|--------------------------|--|
| E32 + 0 + 40 + 50 (0 + 10 + 10 + 10 + 10 + 10 + 10 + 10 | 編輯节 <b>信息 <u>短期节</u>件第</b><br>* 世名称<br>节校至          | )台的暖元 贞 <u>南</u><br>第12                                                                                                    | \$ <b>^8128</b> 97       |  |
|                                                         | 77 1838                                             | ▲ <u>康</u> 滚 / <u>康</u> · <u>康</u> · <u>6</u> · <u>6</u> · <u>6</u> · <u>6</u> · <u>6</u> · <u>6</u> · <u>6</u> · <u>7</u> · <u>7</u> · <u>7</u> · <u>8</u> · <b>6</b> · <u>6</u> · <u>7</u> · <u>7</u> · <u>7</u> · <u>7</u> · <u>8</u> · <b>6</b> · <u>6</u> · <u>7</u> · <u>7</u> · · <u>7</u> · <u>7</u> · · <u>7</u> · <u>7</u> · · <u>7</u> · <u>7</u> · |                          |  |
|                                                         | 現新长点<br>初続手幕<br>平元中音                                | 8 3 23 8 25 8 2 25 8 2 25 8 2 25 1 2 2 25 2 2 2 2 2 2 2 2 2 2 2 2 2                                                                                                    | 1月)<br>Andre Gall (大)    |  |
|                                                         | 4776880942,24574, HE<br>79429487477<br>6655         |                                                                                                    | K - CHARGELTOJINKINFTINK |  |
| 6/015-6 <b>27 #00%</b> 000                              | 1229号 3825周空音 34010402700145号Coperiodit 52          | 使存<br>::#2118日1月177-31T-C385911日 #2-5143 : abmon-Guide of Lar 0031 4556                                                                                                    | 7943. 66108928 🛅         |  |

备注:可以根据每个课程章所包含的节数量继续点击图标"+"进行添加课程节。

## 5. 提交审核

课程的相关信息确认完成后,在"课程管理"页面选择"提交审核"。

|                                                                                                    | 安徽省网络课程学习中心<br>Arbuil Online Courses Learning Center      | 全部課程   熱口課程   合作高校   投账                   | 🗘 💮 🗱 -             |
|----------------------------------------------------------------------------------------------------|-----------------------------------------------------------|-------------------------------------------|---------------------|
| 我的)课程<br>第<br>第<br>第<br>第<br>第<br>第<br>第<br>第<br>第<br>第<br>第<br>第<br>第<br>第<br>第<br>第<br>第<br>第<br>第 | 外部課程<br><b>習试</b><br>意节列表<br>作业批词<br>统计查问<br>更新个。<br>相关课程 | <ul> <li>         •) 创建课程     </li> </ul> |                     |
|                                                                                                    |                                                           |                                           | <ul> <li></li></ul> |